| Side 555A ● Barselsorlov og Barselsdagpenge ● Opret Dagpengesats |                                                                                                    |                                                                                                    |  |  |  |  |  |
|------------------------------------------------------------------|----------------------------------------------------------------------------------------------------|----------------------------------------------------------------------------------------------------|--|--|--|--|--|
| Fase                                                             | Forklaring                                                                                                    | Tast                                                                                                    |  |  |  |  |  |
| Åben side 555                                                    | Søg en barselssag frem.                                                                                                    | Se:<br>Huskeseddel_B01_Søgning_side555<br>Huskeseddel_B04_Rediger_barselssag_side55<br>5A                                                                                                    |  |  |  |  |  |
| Orlovsperioder                                                   | Klik på linket Dagpengesats.                                                                                                    | Barselsorlov og barselsdagpenge - enkeltsag<br>Tilbage Sagsoplysninger Orlovsperioder Dagpengesats Udbetalingsplan                                                                                                    |  |  |  |  |  |
| Dagpengesats                                                     | Klik på knappen Ny for at få mulighed<br>for at oprette en dagpengesats.                                                                                                    | Beregning af Dagpengesats<br>Ny<br>Hvem Timesats Timer per dag Dagssats                                                                                                    |  |  |  |  |  |
| Moders                                                           | Side 555D åbnes.                                                                                                    |                                                                                                    |  |  |  |  |  |
| Moders<br>dagpengesats                                           | Side 555D abnes.<br>Systemet foreslår 13 uger tilbage i tid<br>til registrering af arbejdstimer. Regnet<br>fra forventet fødsel + 2 ugers<br>graviditetsorlov. I alt 15 uger tilbage.<br>Obs:<br>Der skal registreres arbejdstimer for<br>både moder og fader, hvis begge skal<br>have orlov. | Ret dagpengesats   Tilbage   Hvem Moder \v   Ugenr. Moder \v   År Image   Vgenr. Hent uger   Vgenr. Timer   17 25-04-2016 0   18 02-05-2016 0 *   19 09-05-2016 0 *   20 16-05-2016 0 *   21 23-05-2016 0 *   23 06-06-2016 0 *   24 13-06-2016 0 *   25 20-06-2016 0 *   26 27-06-2016 0 *   27 04-07-2016 0 *   28 11-07-2016 0 *   29 18-07-2016 0 *   29 18-07-2016 0 *   29 18-07-2016 0 *   29 18-07-2016 0 *   29 18-07-2016 0 *   29 18-07-2016 1 |  |  |  |  |  |
| Ugenumre                                                         | Ugenumrene foreslås automatisk.<br>Hvis man ikke synes at de passer, kan<br>man indtaste et ugenummer i feltet<br>Ugenr. Og Årstal i feltet År og hente<br>de nye ugenumre med knappen Hent<br>uger.                                                                                          | Hvem Moder ∨   Ugenr. 30   År 2019   Hent uger                                                                                                    |  |  |  |  |  |

| Timetal (moder) | Indtast det timetal som moderen har      |                                                                         |                  |                              |   |
|-----------------|------------------------------------------|-------------------------------------------------------------------------|------------------|------------------------------|---|
|                 | arbejdet pr. uge i de 13 uger forud for  | Ugenr.                                                                  | Ugens start      | Timer                        | 1 |
|                 | graviditetsorlov.                        | 17                                                                      | 25-04-2016       | 40 *                         |   |
|                 | Alle felter skal indtastes (markeret     | 18                                                                      | 02-05-2016       | 40 *                         |   |
|                 | med blå *)                               | 19                                                                      | 09-05-2016       | 40 *                         |   |
|                 |                                          | 20                                                                      | 16-05-2016       | 40 *                         |   |
|                 |                                          | 20                                                                      | 23 05 2016       | 40                           |   |
|                 |                                          | 21                                                                      | 20.05.2016       | 40                           |   |
|                 |                                          | 22                                                                      | 06.06.2016       | 40                           |   |
|                 |                                          | 25                                                                      | 00-00-2010       | 40                           |   |
|                 |                                          | 24                                                                      | 13-06-2016       | 40 *                         |   |
|                 |                                          | 25                                                                      | 20-06-2016       | 40 *                         |   |
|                 |                                          | 26                                                                      | 27-06-2016       | 40 *                         |   |
|                 |                                          | 27                                                                      | 04-07-2016       | 40 *                         |   |
|                 |                                          | 28                                                                      | 11-07-2016       | 32 *                         |   |
|                 |                                          | 29                                                                      | 18-07-2016       | 32 × *                       |   |
|                 |                                          |                                                                         |                  | Beregn                       |   |
|                 |                                          |                                                                         |                  |                              |   |
| Beregn.         | Klik på knappen beregn.                  |                                                                         |                  |                              |   |
| 0               | Det gennemsnitlige timetal udregnes.     |                                                                         |                  | Beregn                       | 1 |
|                 | Og dagpengesatsen udregnes for           |                                                                         | Ugentiat and     | 38.77                        |   |
|                 | perioden.                                |                                                                         | Ogennigt gits.   | 50,11                        |   |
|                 | Der vises den periode satserne           | Perie                                                                   | ode 01-04-       | 2016 - 31-03-2017            |   |
|                 | beregnes i.                              | Timesa                                                                  | ts               | 90,09 kr.                    |   |
|                 | Der vises Timesats, og den udregnede     | Ugentli                                                                 | g sats           | 3491,00 kr.                  |   |
|                 | Ugentlig sats og Daglig sats. Udregnet i | Daglig                                                                  | sats             | 698,20 kr.                   |   |
|                 | forhold til antal gennemsnit af          | Gem                                                                     |                  |                              |   |
|                 | arbejdstimer pr. uge.                    |                                                                         |                  |                              | , |
| Com             | Klik på knappan Com for at gomma         |                                                                         |                  |                              |   |
| Gem             | udregningen. Der ondateres en            | Beregning af Dagpengesats<br>Ny<br>Hvem Timesats Timer per dag Dagssats |                  |                              |   |
|                 | oversigt over dagnengesatsen             |                                                                         |                  |                              |   |
|                 |                                          | 01-04-201                                                               | 6 - 31-03-2017 M | 90,09 kr. 7,75 698,2 kr. Vis |   |
|                 |                                          |                                                                         |                  |                              |   |
| Faders          | Klik på knappen Ny.                      |                                                                         |                  |                              |   |
| dagpengesats    | Vælg Fader i dropdown. Ugenumrene        |                                                                         | E.L              |                              |   |
|                 | foreslås automatisk ud fra den periode   | Hve                                                                     | m Fader          | $\checkmark$                 |   |
|                 | faderen er registreret med               | Uge                                                                     | nr.              |                              |   |
|                 | barselsorlov. (13 uger tilbage fra       | -<br>8                                                                  |                  |                              |   |
|                 | barselsorlovens startdato).              | Ar                                                                      |                  |                              |   |
|                 |                                          |                                                                         | Hent             | t uger                       |   |
|                 |                                          | _                                                                       |                  |                              |   |
| Timetal (fader) | Indtast det timetal som faderen har      |                                                                         |                  |                              |   |
|                 | arbejdet pr. uge i de 13 uger forud for  |                                                                         |                  |                              |   |
|                 | faderes barselsorlov.                    |                                                                         |                  |                              |   |
|                 | Alle felter skal indtastes (markeret     |                                                                         |                  |                              |   |
|                 | med blå *)                               |                                                                         |                  |                              |   |
|                 |                                          |                                                                         |                  |                              |   |
|                 |                                          |                                                                         |                  |                              |   |
|                 |                                          |                                                                         |                  |                              |   |
|                 |                                          |                                                                         |                  |                              |   |
|                 |                                          |                                                                         |                  |                              |   |

|             |                                                                                                    | Ugenr.                                                                                                    | Ugens start                                           | Timer                                                                  |  |
|-------------|----------------------------------------------------------------------------------------------------|----------------------------------------------------------------------------------------------------|-------------------------------------------------------|------------------------------------------------------------------------|--|
|             |                                                                                                    | 19                                                                                                    | 09-05-2016                                            | 0 *                                                                    |  |
|             |                                                                                                    | 20                                                                                                    | 16-05-2016                                            | 0 *                                                                    |  |
|             |                                                                                                    | 21                                                                                                    | 23-05-2016                                            | 0 *                                                                    |  |
|             |                                                                                                    | 22                                                                                                    | 30-05-2016                                            | 0 *                                                                    |  |
|             |                                                                                                    | 23                                                                                                    | 06-06-2016                                            | 0 *                                                                    |  |
|             |                                                                                                    | 24                                                                                                    | 13-06-2016                                            | 0 *                                                                    |  |
|             |                                                                                                    | 25                                                                                                    | 20-06-2016                                            | 0 *                                                                    |  |
|             |                                                                                                    | 26                                                                                                    | 27-06-2016                                            | 0 *                                                                    |  |
|             |                                                                                                    | 27                                                                                                    | 04-07-2016                                            | 0 *                                                                    |  |
|             |                                                                                                    | 28                                                                                                    | 11-07-2016                                            | 0 *                                                                    |  |
|             |                                                                                                    | 29                                                                                                    | 18-07-2016                                            | 0 *                                                                    |  |
|             |                                                                                                    | 30                                                                                                    | 25-07-2016                                            | 0 *                                                                    |  |
|             |                                                                                                    | 31                                                                                                    | 01-08-2016                                            | 0 *                                                                    |  |
|             |                                                                                                    |                                                                                                    |                                                       | Beregn                                                                 |  |
|             |                                                                                                    |                                                                                                    | Ugentligt gns.                                        |                                                                        |  |
|             |                                                                                                    |                                                                                                    | 0 00                                                  |                                                                        |  |
| Beregn      | Klik på knappen beregn.<br>Det gennemsnitlige timetal udregnes.<br>Og dagpengesatsen udregnes for<br>perioden.<br>Der vises den periode satserne<br>beregnes i.<br>Der vises Timesats, og den udregnede<br>Ugentlig sats og Daglig sats. Udregnet i<br>forhold til antal gennemsnit af<br>arbejdstimer pr. uge. | Peri<br>Timesa<br>Ugentli<br>Daglig<br>Gem                                                                                                    | Ugentligt gns.<br>ode 01-04-<br>its<br>g sats<br>sats | Beregn   40   2016 - 31-03-2017   90,09 kr.   3603,60 kr.   720,72 kr. |  |
| Gem         | Klik på knappen gem for at gemme<br>udregningen. Der opdateres en<br>oversigt over dagpengesatsen.<br>Af oversigten fremgår både moders og<br>faders satser. Udregnet ud fra deres<br>gennemsnitlige timetal.                                                                                                   | Beregning af Dagpengesats     Ny   Timesats   Timer per dag   Dagssats     01-04-2016 - 31-03-2017   M   90,09 kr.   7,75   698,2 kr.   Vis     01-04-2016 - 31-03-2017   F   90,09 kr.   8   720,72 kr.   Vis |                                                       |                                                                        |  |
|             |                                                                                                    |                                                                                                    |                                                       |                                                                        |  |
| Version 2.0 | Dato: 30.06.2016/MBL                                                                                                    |                                                                                                    | K                                                     | IMIK ïľ                                                                |  |